27. 作業用データ

マスタ更新用データ・シミュレーションデータの作成・読込み・削除・反映を行います。

27.1. 作業用データ新規作成

選択した地物から作業データを新規作成できます。

27.1.1. 作業用データ新規作成画面の表示

| 🔍 🗨 🥙 🗢 🔿 🜊 🏦 🖨 🚺 👽 🤝 🛃 🗺 | -17 耕区 (農地筆·耕区) | 🚽 🖏 🖏 🔽          |
|---------------------------|-----------------|------------------|
| 処理一覧                      | ▶ 実行 縮尺 1:53    | ,198 <u>مالد</u> |
|                           |                 |                  |

対象レイヤで作業データを作成するレイヤを選択します。

| • •  | 🕘 🗢 🔿 🕰 🚔 💆 😼 🗢 🥩 🗲 対象レイヤ 🛛 耕区 (農地筆・耕 | E) 🔽 🖏 😓 🔽            |
|------|---------------------------------------|-----------------------|
| 処理一覧 |                                       | ▼ 実行   縮尺 1:53,198 へル |
|      | · · · · · · · · · · · · · · · · · · · |                       |

地物選択ツールで作業データを作成する対象の地物をメイン画面地図で選択します。。

| 🔍 🔍 🕙 🗢 🔿 🖏 🆀 🖨 🛐 😎 🥩 🗲 अंक्रिप्रांश | 耕区 (農地筆·耕区) | 🗹 😓 🗹       | 5  |
|--------------------------------------|-------------|-------------|----|
| <sup>処理一覧</sup> 選択した地物で作業用データの新規作成   | ▼ 実行        | 縮尺 1:53,198 | NU |

処理一覧から「選択した地物で作業用データの新規作成」を選択します。

| ノイヤ                         | 耕区 (農地筆•耕区)        |             |
|-----------------------------|--------------------|-------------|
| データ種別<br>ノミュレ <i>ーション</i> ド | <ul><li></li></ul> | ○ シミュレーション用 |
|                             | <i>D</i>           | 作成 閉じる      |

ブラウザの別ウィンドウで作業用データ新規作成画面が表示されます。

#### 27.1.2. 画面説明

| 耕区 (農地筆•耕区)        | explorer e                                                                         |
|--------------------|------------------------------------------------------------------------------------|
| <ul><li></li></ul> | ○ シミュレーション用                                                                        |
|                    | 作成 閉じる                                                                             |
|                    | <ul> <li>✓ Windows Internet</li> <li>耕区 (農地筆・耕区)</li> <li>③ マスタ更新用     </li> </ul> |

1 レイヤ名 作業用データを新規作成する対象のレイヤを表 示します。 2 データ種別ラジオボタン マスタデータを更新する「マスタ更新用」と、シミュ レーションを行う「シミュレーション」から選択しま す。 3 シミュレーション名テキストボックス 作業用データの名称を入力します。名称は既存 の作業データと重複しないものとする必要があり ます。 4 作成ボタン 作業用データの作成を実行します。 閉じるボタン 作業用データ新規作成画面を閉じます。 5

276 / 323

27.1.3. 作業用データ新規作成

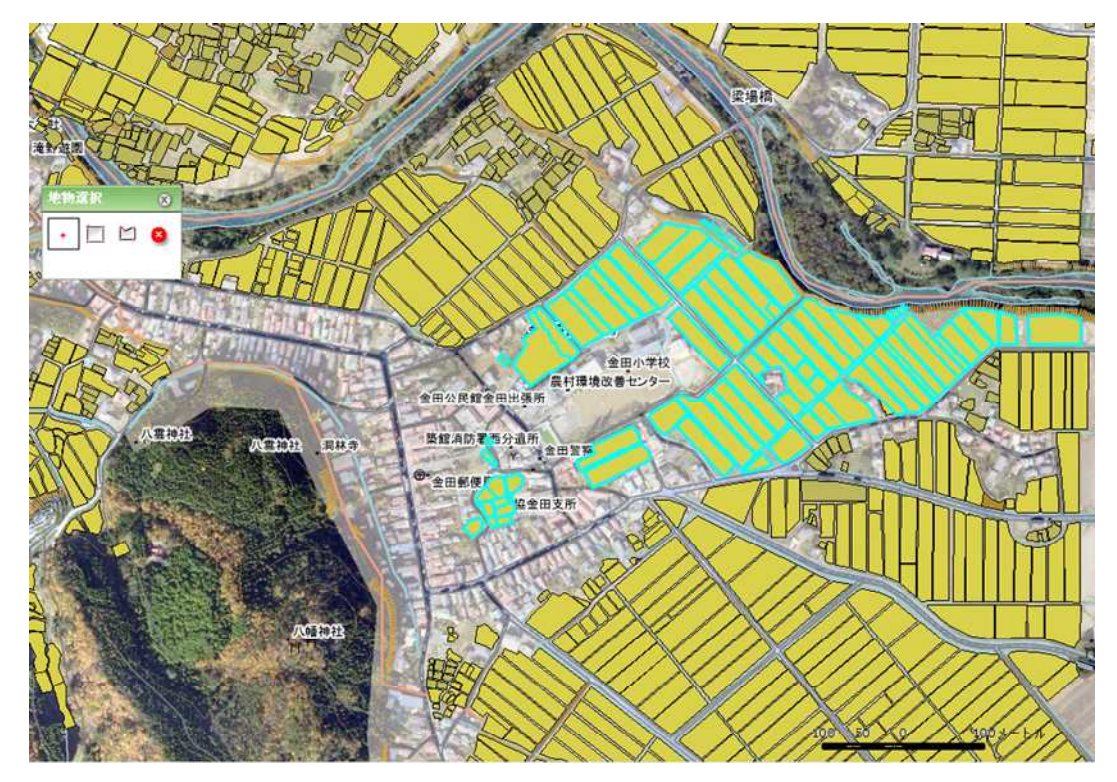

作業用データを新規作成する対象レイヤで、地物選択を実行します。

| 耕区 (農地筆・耕区)                |                              |
|----------------------------|------------------------------|
| <ul> <li>マスタ更新用</li> </ul> | ○ シミュレーション用                  |
| 2                          |                              |
|                            | 「作成」「閉じる」                    |
|                            |                              |
|                            | 耕区 (農地筆・耕区)<br>● マスタ更新用<br>3 |

作業用データ新規作成画面を表示し、データ種別の選択、シミュレーション名の入力を行い、 「作成ボタン」をクリックします。

| Windows | Internet Explorer    |    |
|---------|----------------------|----|
| 2       | 作業データを作成します。 よろしいですか | 17 |
| (       | OK キャンセル             |    |

作業用データ作成確認画面が表示されますので、作成する場合、「OK ボタン」をクリックします。

作業用データの作成が実行されます。

| Windows | : Internet Explorer                                |
|---------|----------------------------------------------------|
| 1       | 作業データ作成バッチ処理要求の登録が完了しました。完了結果は、バッチ処理管理画面で確認してください。 |
|         | OK                                                 |

作業用データ新規作成画面が閉じ、作業用データ作成完了画面が表示されますので、「OK ボタン」をクリックして完了します。

完了結果の確認はバッチ処理確認画面で行ってください。

27.2. 作業用データ管理

27.2.1. 作業用データ管理画面の表示

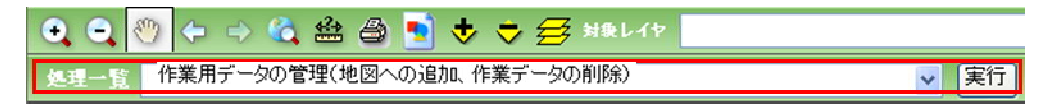

処理一覧から「作業用データの管理(地図への追加、作業データの削除)」を選択し、「実行」 を押します。

| Eligitation 2 時期は取った。 株式加速すたと、 コピー、 時期     Eligitation 2 年のために、 マスク変体的 2005/02/2012/02/2012/2012/2012/2012/2012/2012/2012/2012/2012/2012/2012/2012/2012/2012/2012/2012/2012/2012/2012/2012/2012/2012/2012/2012/2012/2012/2012/2012/2012/2012/2012/2012/2012/2012/2012/2012/2012/2012/2012/2012/2012/2012/2012/2012/2012/2012/2012/2012 | ALC: LOOK     |                                | (XX37-56) Ital | DOLLA TRA                   |                  | 1.014          |
|----------------------------------------------------------------------------------------------------|---------------|--------------------------------|----------------|-----------------------------|------------------|----------------|
| 総合法元         単規規加タスト 曲を描いらつ1         マス次算時用         2005/10/26 21/24/05 FedureText5-01         ビー・           総合法元         単規規加タスト 曲を描いたった         マス次算時用         2005/10/26 21/24/05 FedureText5-01         アズ         第月           総合法元         単規加加タスト 曲ないたった         マス次算時用         2005/10/26 2015/06 FedureText5-01         アズ         第月           総合法元         アス次算時用         2005/10/26 2015/06 2015/06 FedureText5-01         アズ         第月           総合法元         アス次算時用         2005/10/26 2015/06 2015/06 FedureText5-01         コピー         第月           総合法元         第二、中のパ         2005/10/26 2015/06 2015/06 FedureText5-01         コピー         第月           総合法元         第二、中のパ         ジェントシャン         2006/10/21 10/00 5         コピー         第月           総合法元         アス/ボートラス/2         アス3算算用         2008/10/21 10/20 55         5400/FedUser1/4         コピー         第月           総合法元         アボ         アメデント・         ジェント・         2008/10/21 10/20 55         5400/FedUser1/4         コピー         第月           総合法元         アボ         アボ         ジェント・         2009/10/22 11/30/35         5400/FedUser1/4         コピー         第月           総合法元         作業         ジェント         ジェント         2009/10/22 11/30/20 201/10/20 201/30/20/20         コピー         第月 <td>电回答表示</td> <td>地知道如于2F-最考醒25-01</td> <td>1/8a1/-1/a2/</td> <td>2009/10/28 21:50:23 Feature</td> <td>Test05-01</td> <td>88</td>                                                                                                    | 电回答表示         | 地知道如于2F-最考醒25-01               | 1/8a1/-1/a2/   | 2009/10/28 21:50:23 Feature | Test05-01        | 88             |
| 地図を示す。         単型はなケスト、鉄道のF-01         マス焼き用用         2029(5)0/26 2015/104 FeedureTextDF-05         アビー         用用           総図を示す。         米市地域サアスト・鉄道のF-01         マス焼き用用         2029(5)0/26 2015/104 FeedureTextDF-05         アビー         用用           総図を示す。         作業データが成ちアスト・晶体         ジェムレージャン         2020(10/25 10)/26 10)/25 10)/20 10)/20 10)/27 10)/20 2010/20 2011/27 2000(10/22 10)/20 2010/20 2010/20 201                                                                                                    | 市政と図り         | 地积退加7.2F 晶轮器05-01              | マスタ更新用         | 2005/10/26 21/24:05 Feature | rTest05-01       | ● ● ●          |
| ●回答系示         単気は数字クト 好水地での1         マスス変更用         2010年10月2619:46:06 FeaturaTent05-01         コピー         用数           ●回答表示         作業アータ外的モスト点面         ジギムレージャン 2000年10月2319:12:10         SaturaTent05-01         コピー         用数           ●回答表示         新生成業サスティビスタム 2000年10/02118:44         ジェムレージャン 2000年10/02118:400         コピー         用数           ●回答表示         オクスポートテスト2         マス3変更用         2000年10/02118:400         コピー         用数           ●回答表示         オクスポートテスト2         マス3変更用         2000年10/02118:400         ゴピー         用数           ●回答表示         作業データ外的デストレイヤ状値         ジェムレージャン 2000年10/02118:10:00         デレーザ         コピー         用数           ●回答表示         作業データ外的デストレイヤ状値         ジェムレージャン 2000年10/02118:10:00         Fasturent1         コピー         用数           ●回答表示         作業データ外的デステルボタンド         通信         ジェムレージャン 2000年10/02118:10:00         Fasturent2         コピー         用数           ●回答表示         作業データ外的デステルボタンド         ジェムレージャン 2000年10/02110:01:02:01:01:02:01         Fasturent2         コピー         用数           ●回答表示         作業データ小的ボラスト 機能調査         ジェムレージャン 2000年10/02120:01:02:01:02:01:02:01         コピー         用数           ●回答表示         作業テータ小がボラフト 機能調査         ジェムレージョン 2000年10/02120:01:02:01:02:02:02:01         コピー         用数                                                                                                    | 市场改图的         | 絶明(変加テスト:農道05-01               | マスタ東新聞         | 2029/50/26/20153:04 Feature | Text05-01        | <b><b></b></b> |
| 単型法表示         作業アージYA(第2)に通道         ジネムレージペン 2000/10/23 22:12:05 5010/1502000102         ジェビー         所成           経営法示         新た成業年ブルビスムン 2000/10/23 18:46         ジェムレージルン 2000/10/23 18:500 ダストユーザ         フビー         所成           経営法示         新た成業年ブルビスムン 2000/10/23 18:46         ジェムレージルン 2000/10/23 18:500 ダストユーザ         フビー         所成           経営法示         介菜デージYA(第2)にして生ません         ジェムレージルン 2000/10/23 18:10:00 ダストユーザ         コビー         所成           経営法示         介菜デージYA(第2)にして生ません         ジェムレージルン 2000/10/23 18:10:00 ダストユーザ         コビー         所成           経営法示         介菜デージYA(第2)によせた ため         ジェムレージルン 2000/10/23 18:10:00 ダストユーザ         コビー         所成           経営法示         作業デージYA(第2)に得たたた ため         ジェムレージルン 2000/10/23 18:10:00 500 000/10/23 18:10:00 500/10/23 18:10:00 50/10/                                                                                                    | 彩白を直示         | 地物设加于2片非常化达05-01               | 72.5更料用        | 2009/10/26 19:46:05 Feature | Teat05-01        |                |
| 総合数元         開き換算フルビッセット 2009/10/20 18:45         シビュレーション 2009/10/20 18:15:00         コビー         開き           総図を示         エクスポートラスト2         マスタ度用用 2009/10/20 18:15:00         フビー         用き           総図を示         作業データ作成ラストレイヤ状態         ジェレージョン 2009/10/20 18:15:00         アストレーザ         コビー         用き           総図を示         作業データ作成ラストレイヤ状態         ジェレージョン 2009/10/20 18:15:00         およいできにないのクリーボ         コビー         用き           総図を示         作業データ作成ラストレイヤ状態         ジェレージョン 2009/10/20 1115:01:03         およいできにないのクリーボ         コビー         用き           総図を示         作業データ作成ラストル作水池         ジェレージョン 2009/10/20 1115:01:03         およいできにないのクリーボ         コビー         用き           総図を示         作業データ作成ラストル作水池         ジェレージョン 2009/10/20 11:02:00         およいできにないのクリーボ         コビー         用き           総図を示         作業データ作成ラストル作水池         ジェレージョン 2009/10/20 20:02:00         およいできにないのクリーボ         コビー         用き           総図を示         作業データ作成ラストル作水池を         ジェレージョン 2009/10/20 20:02:02:02:02:02:02:02:02:02:02:02:02:0                                                                                                    | 元典2回述         | 作業データ的成学ストの構造                  | sitati-sat     | 2000/10/23 22:12:30 Sale/7  | estusert a Lat-  | <b>H</b> R     |
| 総合数系         エクスポートラスト2         マス多算用曲         2020年/10/2015/15/15/05         マスクリーク・アスク         アスクリーク・アスク         アスクリーク・アスク         アスクリーク・アスク         アスクリーク・アスク         アスクリーク・アスク         アスクリーク・アスク         アスクリーク・アスク         アスクリーク・アスク         アスクリーク・アスク         アスクリーク・アスク         アスクリーク・アスクリーク・アスク         アスクリーク・アスク         アスクリーク・アスク         アスクリーク・アスク         アスクリーク・アスク         アスクリーク・アスク         アスクリーク・アスクリーク・アスク                                                                                                    | 中国地表示         | 第注編集デスト(5/2a) 2009/10/22 18:46 | シミュレーション       | 2009/10/23 18:48:05         | (ac-             | 1 115          |
| 単型改築売         介菜デーが加速ラストレイヤ状態         ジスムレージベン 2009/10/23 13:12:58 SaturFestUser1         コピー         新設           地図込業売         介菜ゲーが加速ラストレイヤ状態         ジスムレージベン 2009/10/23 13:12:58 SaturFestUser1         コピー         新設           地図込業売         介菜ゲーが加速ラストレ業         ジスムレージベン 2009/10/23 11:15:163 SaturFestUser1-3         コピー         新設           地図込業売         介菜ゲーが加速ラストポージを起こう         ジスムレージベン 2009/10/23 11:15:173 SaturFestUser1-3         コピー         新設           地図込業売         介菜デーが加速ラストポージを起こう         ジェレージベン 2009/10/23 11:15:175 SaturFestUser1-3         コピー         新設           地図込業売         介菜デーが加速ラストポーダ水電算用         ジスカジン 2019/10/23 2018/10/23 2018/10/23 2018/17/27 SaturFestUser1-1         コピー         新設           地図読売売         作業デーが加速ラスト調整         ジェムレージャン 2009/10/23 2018/10/23 2018/                                                                                                    | 示清空回步         | エウスポートテストコ                     | 72.3更新用        | 2009/10/02 15:15:00 9/2FJ   | -ಶ ವಲ್-          | ● ● ●          |
| 経営技売         作業ゲージ作成ウスト・創造エピー         ジェムレージャン 2009/10/22 11:53:03 50 500/07450320-03 コピー         所用           地図技売         作業ゲージ作成ウスト・街水会と         ジェムレージャン 2009/10/22 11:63:07 500/07450-04 コピー         デェー         デェー                                                                                                    | 机的表示。         | 作業データ作成テスト・レイヤ共通               | 2/5ab-2/92     | 2009/10/23 15:12:58 Setch7  | estusers Ste     | 118            |
| CONSTRACT 作業デーが10分支に付かたまた。     Solar - Solar - | 元素的因素         | 作業ゲータ作成アスト・鼻道士ビー               | シミュレーション       | 2009/10/22 11/53/33 BatchT  | esusera-a DE-    | N.P.           |
| 総合表示         作業データ100万22-1月20日         121-1月20日         122-1月20日         122-1月20日                                                                                                    | 示师时因多         | 作業データ作成テスト、貯水さまだー              | DRaD-Dav       | 2009/50/32 11:40:37 EatchT  | attisar3-3 TH-   | ( BR           |
| 転回込ま示 作業ゲータ作成サスト・創作業が建築時期 マスク支付用 2018/10/21 2015/215 Seturitestuse/1-1 コピー 前期   転回込ま示 作業ゲータ作成サスト・創作業 ジミュレージョン 2018/10/21 2015/215 Seturitestuse/1-1 コピー 前期   転回込ま示 作業ゲータ作成サスト・創作業 ジミュレージョン 2018/10/21 2015/25 Seturitestuse/1-1 コピー 前期   転回込ま示 作業ゲータ作成サスト・創作業 ジミュレージョン 2019/10/21 2011/255 Seturitestuse/1-1 コピー 前期   転回込ま示 作業ゲータ作成サスト・ジョン 2019/10/21 ジミュレージョン 2019/10/21 2011/255 Seturitestuse/1-1 コピー 前期   転回込ま示 作業ゲータ作成サストン7 マスク美術用 2019/10/21 2011/255 Seturitestuse/1-1 コピー 前期   転回込ま示 作業サータ市成ウストン7 マスク美術用 2019/10/21 2011/255 Seturitestuse/1-1 コピー 前期   転回込ま示 作業サータ市成ウストン7 マスク美術用 2019/10/21 2011/255 2019/10/21 2011/255 アメクリ 前期   転回込ま示 作業 パロー パロー パロー パロー 前期   転回込ま示 第21年時期 2019/10/21 2012/25 アメクリ 2019/10/21 2012/25 アメクリ 前期   転回込ま示 第21年時期 2019/10/21 2012/25 アメクリ 2019/10/21 2012/25 アメクリ 第21年 前期   転回した 第21年時期 2019/10/21 2012/25 アメクリ 2019/10/21 2012/25 アメロー 1ピー 前期   転回した アンクジョン2019/12/12 アンクジョン2019/12/12 アンロー アレー 1ピー 前期   転回した アンクジョン2019/12/12 アンロー アンクジョン2019/12/12 アンロー アレー 1ピー 前期   転回した アンクジョン2019/12/12 アンロー アンクジョ                                                                                                    | 示表的思想         | 作業デーが和成テスト。行水治                 | 25ab-535       | 2009/10/22 11:33:17 BatchT  | esturer3-2       | HR             |
| (回気表示) 作業ゲータ作成プスト(動化調査ビー   (ジネムレージョン) 2010/10/22 20147127 BartoThemuser(1) コビー     (回気表示) 作業ゲータ作成プスト(動化調査ビー   ジネムレージョン) 2010/10/21 20112/05 BartoThemuser(1) コビー     (回気表示) 作業ゲータ作成プスト(力)     (回気表示) 作業ゲータ作成プスト27     (回気表示) 作業ゲータ作成プスト27     (回気表示) 作業ゲータ作成プスト27     (回気表示) 作業ゲータ作成プスト27     (回気表示) 常想[1998年7月     (回気表示) 常想[1998年7月     (回気表示) アスタデータ気候すスト 2018/10/21 17/25     (回気表示) アスタデータ気候すスト 2018/10/21 17/25      (回気表示) アスタデータ気候すスト 2018/10/21 17/25      (回気表示) アスタデータ気候すスト 2018/10/21 17/25      (回気表示) アスタデータ気候すスト 2018/10/21 17/25      (回気表示) アスタデータ気候すスト 2018/10/21 11/25      (回気表示) アスタデータ気候すスト 2018/10/21 11/25      (回気表示) アスタデータ気候すスト 2018/10/21 11/25      (回気表示) アスタデータ気候すスト 2018/10/21 11/25      (回気表示) アスタデータ気候すスト 2018/10/21 11/25                                                                                                    | 元表述回述         | 作業データ作成テスト(書地筆(更利用)            | マスク更新用         | 2005/10/21 20:51:15 Bater7  | estuser3-1 3E-   | N.P.           |
| 2005年末、作業デーが105721:0012010120012001200120012001200120012                                                                                                    | - 元素が図め       | 作業データ作成テストは地球まだー               | 5826-525       | 2006/10/2: 20147:27 Betch7  | emiser3-1 JE-    | 100            |
| 本国法表示: importfeetive2.L5/a2/2019.021   ジェルー・5/a2/2029.021   ジェルー・5/a2/2029.021    ジェルー・5/a2/2029.021   ジェルー・5/a2/2029.021    ジェルー・5/a2/2029.021     ジェルー・5/a                                                                                                    | <b>水利3203</b> | 作業与一分加成分スト:農地量                 | ジミュレーション       | 2009/10/21 20:12:55 EatohT  | antimera-1 [ HE- | HR             |
| 本語を表示 「作業ゲータ市成ケストン7 「スタダ斯用 2019/10/20 19/99/20 19/99/20 10/2012/15/154 コピー 例表 を図を表示 「作業プータ防めケスト 2019/10/20 12/15/154 コピー 例表 を図を表示 「アスタゲータ防めケスト 2019/10/20 17/25 マスタ変形用 2019/10/15 19/25/14 コピー 例表 を図を表示 「アスタゲータ防めケスト 2019/10/15 17/25 マスタ変形用 2019/10/15 17/25 アストユーザー コピー 例表 を図を表示 「アスタゲーク防めケスト 2019/10/15 13/25 マスタ変形用 2019/10/15 13/25/15 デストユーザー コピー 例表 を図を表示 「アスタゲーク防めケスト 2019/10/15 13/25 (10) (10) (10) (10) (10) (10) (10) (10)                                                                                                    | 法国际表示         | importext/Rab-Stab20091021     | 5/5a1/+5/85/   | 2009/10/21 38:22:28         | [ 32'            | <b>N</b> R     |
| を図を表示 import Nation 72.5 import Nation 72.5 | 地図を表示         | 作業データ作校学スト27                   | マスタ美新用         | 2009/10/20 19:39:28         | (DE-             | NP.            |
|                                                                                                    | 地図を表示         | importText723                  | 723更時間。        | 2029/10/20 12:51:54         | [ <b>H</b> E-    | 柳彩             |
| 10日をあた。マスタデータ日本サスト 2019/11/11 2012 マスタ変化用 2019/12/13 テストユーザー コピー 用板<br>10日をあた。マスタデータ日本サスト 2019/12/13 13/21 2019/12/13 テストユーザー コピー 用板                                                                                                    | 示师在回答         | 第1日時間第、第1日時時元 秋大条件ナスト          | 55ab-545       | 2029/10/18 19:45:14         | (ath-            | 1              |
| ●図を表示: マスタチークをキャスト 2000/10/19 13103 マスタを解析 2000/10/19 13121:26 ラストユーザー コピー) 作品                                                                                                    | 地国地表示         | マスタデータ反映テスト 2008/10/2 17/28    | マスタ更新用         | 2005/20/15 17:27:13 721-3   |                  | -              |
|                                                                                                    | 小元の空間の        | マスタデータ日本サスト 2009/10/19 13:03   | 723度新用         | 2009/10/19 10:21:26 FRH3    | -3- 22-          | RA             |
|                                                                                                    | -             |                                | 1112-0403-040  |                             |                  | P Tourous      |

ブラウザの別ウィンドウで作業用データ管理画面が表示されます。

### 27.2.2. 画面説明

| ALC: LALO | 17-93                          | (YX37-36) IN | fox Ella                | <u>nau-9+8</u>      | - 3E  | 1 044      |
|-----------|--------------------------------|--------------|-------------------------|---------------------|-------|------------|
| 規固を表示     | 地知道加テスト:最地面25-01               | 5/8a1/-5/82/ | 2009/10/28 21:50:23     | FeatureTest05-01    | (中轮子) | 自影         |
| 地図也表示     | 地质道加7.2F 晶轮墨05-01              | マス改更新用       | 2005/10/26 21/24:05     | FeatureTest05-01    | ar.   | 和新         |
| 地图を表示     | 地理(自約アスト:農道05-01               | マスタ東新用       | 2028/20/36 20163104     | FeatureText05-05    | 7K-   | <b>B</b> A |
| 北国石東京     | 地物设加于2片非水达05-01                | 72.5更利用      | 2009/10/26 19:46:06     | FeatureTest05-01    | -3F   | - ● ●      |
| 地図技表示     | 作業データ的成年スト調道                   | stat-sat     | 2000/10/23 22:12:30     | SalchTesUser3-3     | 3Ľ-   | <b>N</b> F |
| 地图绘表示     | 第注編集デスト(5-2ヵ3-3009/10/23-18-46 | シミュレーション     | 2009/10/23 18:48:05     |                     | 3Ľ-   | 195        |
| 未過包括未     | エウスポートテストコ                     | 723更新用       | 2039/10/22 15:15:58     | ダストユーザ              | -3E   | RA         |
| 地区技表示     | 的第三一步的成于スト・レイヤ共通               | 1/5ab-1/15/  | 2009/10/23 15:12:58     | Setch7estUser3      | ake - | 118        |
| 地図技表示     | 作業ゲータ作成ラスト、鼻道士ピー               | シミュレーション     | 2009/10/22 11:53:33     | BatchTestuser3-3    | (18-) | <b>0.</b>  |
| 地図を表示     | 作業データ作成テスト、貯水をまたー              | シネレーション      | 2029/10/32 11:42:37     | EstchTextUser3-2    | デビー   | 0.F        |
| 未回经表示     | 作業データ作成テスト・行水池                 | 25ab-232     | 2009/10/22 11:33:17     | BatchTestUser3-2    | 11-   | W.R.       |
| 地図を表示     | 作業データ作成テスト・農地量(更新用)            | マスク変新用       | 2009/10/22 20:51:19     | BatchTestUser3-1    | 32'-  | 10         |
| 地国在表示     | 作業データ作成テストi義地質にビー              | シミュレーション     | 2006/10/2: 20147127     | BatchTestuser3-1    | -3K   | 19.5       |
| 未回を表示     | 作業データ在成テスト:農地量                 | ジミュレーション     | 2020/10/21 20:12:56     | Eletch TextUser 3-1 | 10-30 | H.F.       |
| 地回去表示     | importext/Eat/-S/at/20091021   | 5/5a1/+5/85/ | 2025/10/21 35:22:38     |                     | 311-  | <b>N</b> . |
| 地図を表示     | 作業データ作校学スト27                   | マスタ美新用       | 2009/10/20 19:39:28     |                     | 36-   | ( PE       |
| 地图を表示     | ImportText723                  | 723更新用       | 2029/10/20 12:51:54     |                     | 46-   | PR         |
| 北回东表示     | 保全は福岡県、現住は福田子 快会条件アスト          | 5/5ab-5/82   | 2029/10/15 19:48:14     |                     | 11-11 | 18.0       |
| 地図技表示     | マスタデータ接続テスト 2008/10/2 17:28    | マスタ更新用       | 2005/20/15 17(27)13     | テストユーザー             | 32-)  | PE         |
| 地图挖表示     | マスタデータ長期サスト 2009/20/29 13103   | マスタ東新用       | 2009/10/19 13:21:26     | ラストユーザー             | ⊐K-   | RA         |
| 1         |                                | 11720400110  | - 22 VI 1053 C 26 SI(5) | 60071696950 AU      |       | factor a   |
|           |                                |              |                         |                     | ſ     | 間:る        |

| 1  | データ名       | 作業用データ新規作成で設定したデータ名を表   |
|----|------------|-------------------------|
|    |            | 示します。                   |
|    |            | データ名を降順・昇順で表示します。       |
| 2  | マスタデータ名    | 作業用データのマスタデータ名を表示します。マ  |
|    |            | スタデータ名を降順・昇順で表示します。     |
| 3  | 種類         | 作業用データの種類(マスタ更新用・シミュレーシ |
|    |            | ョン)を表示します。              |
|    |            | 種類を降順・昇順で表示します。         |
| 4  | 作成日時       | 作業用データを作成した日時を表示します。    |
|    |            | 作成日時を降順・昇順で表示します。       |
| 5  | 作成ユーザ名     | 作業用データを作成したユーザ名を表示します。  |
|    |            | 作成ユーザ名を降順・昇順で表示します。     |
| 6  | 地図を表示ボタン   | 作業用データを地図上に表示します。       |
| 7  | コピーボタン     | 作業用データをコピーします。          |
| 8  | 削除ボタン      | 作業用データを削除します。           |
| 9  | ページ切り替えボタン | 作業用データー覧を指定したページに切り替えま  |
|    |            | す。                      |
| 10 | 閉じるボタン     | 作業用データ管理画面を閉じます。        |

### 27.2.3. 作業用データ地図追加

| ****** | 1                              | (yx37-56) Ita    | 传戏日均                | 自然コーザー名              | - 2E -     | 0.0          |
|--------|--------------------------------|------------------|---------------------|----------------------|------------|--------------|
| 地国在表示  | 発明認加テスト·農地軍25-01               | 5/5ab-5/85/      | 2009/10/26 21:50:23 | FeatureTest05-01     | (H)        | 839          |
| 地図核表示  | 地质道加7.2F - 高轮播05-01            | マス改更新用           | 2005/10/26 21/24:05 | FeatureTest05-01     | ar.        | 有新           |
| 地图检表示  | 地理(自知)アスト:農道05-01              | マスタ東新聞           | 2028/50/26.20183:04 | FeatureTest05-05     | -2K-       | 0.55         |
| 朱熹悲剧法  | 地物设加于2片非水达05-01                | 72.5更利用          | 2009/10/26 19:46:06 | PasturaTest05-01     | 36-        | <b>N</b> R*  |
| 地図技表示  | 作業データ的成字スト構成                   | stat-smi         | 2008/10/23 22:12:30 | SalchTexUser3-3      | 3Ľ-        | 0.06         |
| 地図を表示  | 第注編集デスト(5/8a) 3009/10/29 18:46 | シミュレーション         | 2009/10/23 18:49:05 |                      | (ar-)      | 19.54        |
| 未過を表示  | エウスポートテストコ                     | 72.3更新用          | 2009/10/22 15:15:58 | ダストユーザ               | - 3K-      | <b>F</b> .Fd |
| 地国际表示  | 作業データ作成テスト・レイヤ共通               | 25ab-242         | 2009/10/23 35:32:58 | Satch7estUser3       | (ak)-      | 18           |
| 地図技表示  | 作業データ作成ラスト・鼻道士ビー               | シミュレーション         | 2009/10/22 11/53:33 | BatchTestuser3-3     | ar-        | 0.59         |
| 龙园地表示  | 作業データ作成テスト、貯水さまごー              | シネレーション          | 2009/10/22 11:42:27 | Estil:Teatlaser3-2   | 7Ľ-        | <b>BJS</b>   |
| #白云表示  | 作業デーが105テスト。行水池                | 24ab=232         | 2009/10/22 11:33:17 | Batch TextUser 3-2   | 11-        | HRA          |
| 地図を表示  | 作業データ作成テスト・農地額(更新用)            | 72.5克利用          | 2005/10/21 20:51:19 | Batch/TestUser3-1    | 32'-       | 0.16         |
| 地国达表示  | 作業データ作成テストi義地址にビー              | 5826-625         | 2006/10/2: 20147127 | BatchTestuser3-1     | []]<br>  - | 856          |
| 龙回花南示  | 作業データ在成テスト:農地量                 | ジミュレーション         | 2009/10/21 20:12:56 | Eatch Texturer 3-1   | ER-JE      | W.FS         |
| 地国在表示  | importfeet/Rab-Stab20091021    | 25ab+3/82        | 2025/10/21 35:22:28 |                      | [ 3Ľ - ]   | 前期           |
| 地图地表示  | 作業ゲータ作成ケスト27                   | マスク変新用           | 2009/10/20 19:39:28 |                      | 36-        | <b>P F F</b> |
| 地図を表示  | importText=7.2                 | 72.3更新用。         | 2029/10/20 12:51:54 |                      | 1Ľ-        | 0.83         |
| 北回东表示。 | 保治院は福祉、現代院務会示 技会条件テスト          | 5/5ab-2/22       | 2029/10/18 19:48:14 |                      | HE-        | 10.24        |
| 地図技表示  | マスタデータ反映テスト 2008/10/2 17:28    | マスタ更新用           | 2005/20/15 17(27)13 | テストユーザー              | ( SE- )    | <b>B</b> .fe |
| 龙园在表示  | 77.57-350877h 2009/10/19 13:03 | マス分支新聞           | 2009/10/19 13:21:26 | ラストユーザー              | (ac-)      | 8.58         |
| 2      |                                | - Falls 25555107 |                     | and the second state |            |              |
|        |                                |                  |                     |                      | 1          | 聞いる。         |

作業用データ管理画面で、地図追加を行う作業用データの「地図を表示ボタン」をクリックします。

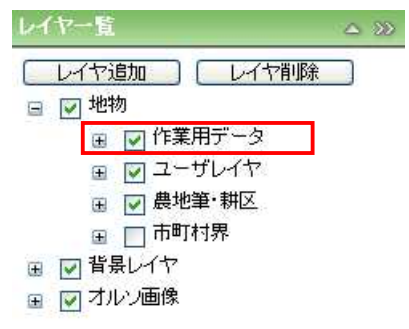

レイヤー覧の地物の下に、追加した作業用データが入ります。作業用データ管理画面はそのまま表示されています。

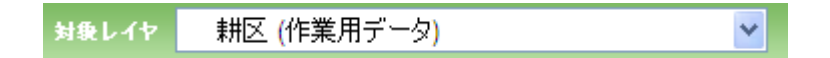

ツールバーの対象レイヤに、追加した作業用データが入り、マップに作業用データが表示されます。

27.2.4. 作業用データ地物追加

「27.2.3 作業用データ地図追加」の手順で作業用データを地図に追加します。

| 🔍 🗨 🕙 🗢 🧠 🏝 🚔 暫 🤝 🤝 🥏 🔁 😫 🕹 🛃 🕹 | N 🖓 🍣 🗹            | 7   |
|---------------------------------|--------------------|-----|
| 処理一覧                            | ▶ 実行 縮尺 1:53,198 🗠 | JU: |

対象レイヤー覧で、コピー元のレイヤを選択します。

| 🔍 🔍 🖑 🗢 🤞 🏙 🖨 🚺 🛧 🄝 🖽 XIRL-17 | 農地筆 (農地筆・耕区) | v 🖏 🖏 🗹     | 3 🔽 |
|-------------------------------|--------------|-------------|-----|
| <u> 発理一覧</u> 既存の作業データに地物を追加   | ▼ 実行         | 縮尺 1:53,198 | All |

処理一覧で「既存の作業データに地物を追加」を選択して「実行」をクリックします。

| 追加地物の選択 | 8  |
|---------|----|
| 追加対象レイヤ | *  |
|         | 追加 |

追加地物の選択画面が表示されます。

| 追加地物の選択 | 8                |
|---------|------------------|
| 追加対象レイヤ | 農地筆 (農地筆シミュレー: ▼ |
|         | 0                |
|         | 追加               |

追加対象レイヤドロップダウンリストで地物を新たに追加する対象のレイヤ(作業データ)を 選択します。

| 追加地物の選択  | 8                |
|----------|------------------|
| 追加対象レイヤ  | 農地筆 (農地筆シミュレー: ▼ |
| + 🗆 🗠    | 8                |
| <u> </u> | 追加               |

選択ツールで追加対象レイヤに追加する地物を選択します。

| 追加地物の選択          | 8                | Windows Internet Explorer             |
|------------------|------------------|---------------------------------------|
| 追加対象レイヤ<br>+ 🗐 🖄 | 農地筆 (農地筆シミュレー: ▼ | ・ ・ ・ ・ ・ ・ ・ ・ ・ ・ ・ ・ ・ ・ ・ ・ ・ ・ ・ |

「追加」ボタンをクリックすると確認ダイアログが表示されます。追加する場合は[OK]ボタン をクリックします。

| Windows | : Internet Explorer 🛛 🔀                            |
|---------|----------------------------------------------------|
| ⚠       | 作業データ追加バッチ処理要求の登録が完了しました。完了結果は、バッチ処理管理画面で確認してください。 |
|         | OK                                                 |

完了ダイアログが表示されたら「OK」ボタンをクリックします。 選択した地物が追加され、マップが更新されます。 27.2.5. 作業用データ地物削除

「27.2.3 作業用データ地図追加」の手順で作業用データを地図に追加します。

| 🔍 🔍 🕙 🗢 🔿 🖏 🆀 🎒 🚺 🗢 🥪 🛃 🛤 २०१२ | 農地筆 (農地筆シミュレーション) | 🛃 🗹 🖏 🔅 🔽      |
|--------------------------------|-------------------|----------------|
| 処理一覧                           | ▼ 実行              | 縮尺 1:53,198 へル |

対象レイヤー覧で、作業データを選択します。

| • •  | 🤍 🔶 🤿 🖏 🖨 🌖 🤇 | 🕏 🗢 🚝 対象レイヤ | 農地筆 (農地筆シミュレーション) | 🗾 🖸 🖏 ؼ 🔽      |
|------|---------------|-------------|-------------------|----------------|
| 処理一覧 | 作業データから地物を除外  |             | ▼ 実行              | 縮尺 1:53,198 へル |

処理一覧で「作業データから地物を除外」を選択して「実行」をクリックします。

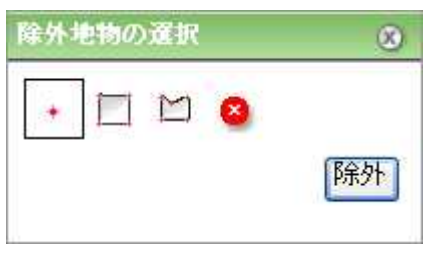

除外地物の選択画面が表示されます。

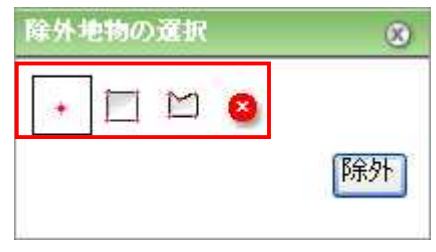

選択ツールで作業レイヤから除外する地物を選択します。

| 除外地物の選択 | Wind | ows Internet Explorer 🛛 🔀       |
|---------|------|---------------------------------|
| • 🗆 ビ 😫 | 除外   | ) 作業データから選択した地物を除外します。 よろしいですか? |

「除外」ボタンをクリックすると確認ダイアログが表示されます。除外する場合は[OK]ボタンをクリックします。

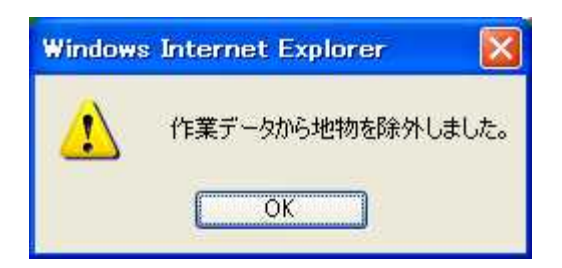

完了ダイアログが表示されたら「OK」ボタンをクリックします。 選択した地物が作業レイヤから削除されます。

## 27.2.6. 作業用データ削除

| 地図を表示 | <u>データ名</u>      | マスタデータ名 | 種類       | <u>作成日時</u>         | <u>作成ユーザー名</u> | コピー | 削除 |
|-------|------------------|---------|----------|---------------------|----------------|-----|----|
| 地図を表示 | 作業用データ           | 耕区      | シミュレーション | 2009/12/19 14:27:57 |                | コピー | 削除 |
| 地図を表示 | 2008年度収穫量予測      | 耕区      | シミュレーション | 2009/12/19 13:53:29 |                | コピー | 削除 |
| 地図を表示 | thiroyuk_test038 | 農地筆     | シミュレーション | 2009/12/14 10:19:50 |                | コピー | 削除 |

閉じる

閉じる

削除する作業用データの「削除ボタン」をクリックします。

| Windows | Internet Explorer 🛛 🔀        |
|---------|------------------------------|
| ?       | 「2008年度収穫量予測」を削除します。よろしいですか? |
|         | OK キャンセル                     |

削除確認画面が表示されますので、削除を行う場合、「OK ボタン」をクリックします。

| ť | 乍業データの削除が完 | ?しました。           |         |          |                     |         |     |    |
|---|------------|------------------|---------|----------|---------------------|---------|-----|----|
|   | 地図を表示      | データ名             | マスタデータ名 | 種類       | 作成日時                | 作成ユーザー名 | コピー | 削除 |
|   | 地図を表示      | 作業用データ           | 耕区      | シミュレーション | 2009/12/19 14:27:57 |         | コピー | 削除 |
|   | 地図を表示      | thiroyuk_test038 | 農地筆     | シミュレーション | 2009/12/14 10:19:50 |         | コピー | 削除 |

削除完了のメッセージが表示され、作業用データ管理画面の一覧表から、削除した作業用デ ータが消えます。

削除した作業用データが、地図に追加されていた場合、地図及び対象レイヤのリストから削除されます。

削除可能なのはログインユーザが作成したデータのみです。

# 27.2.7. 作業用データ管理画面を閉じる

| 地図を表示 | <u>データ名</u>      | マスタデータ名 | 種類       | 作成日時                | 作成ユーザー名 | コピー  | 削除 |
|-------|------------------|---------|----------|---------------------|---------|------|----|
| 地図を表示 | 作業用データ           | 耕区      | シミュレーション | 2009/12/19 14:27:57 |         | []Ľ_ | 削除 |
| 地図を表示 | thiroyuk_test038 | 農地筆     | シミュレーション | 2009/12/14 10:19:50 |         | L' - | 削除 |

作業用データ管理画面の、「閉じるボタン」をクリックすると、作業用データ管理画面が閉じられます。

27.3. マスタデータ反映

27.3.1. マスタデータ反映画面の表示

「27.2.3 作業用データ地図追加」の手順で作業用データ(マスタ)更新用を地図に追加します。

| Q Q 🔍 🐑 ← → 🔍 🏦 🖨 🛐 💠 🤝 🥩 🕫 אפרילד |      | 🛃 🖸 🖏 🔅 🗵   |
|------------------------------------|------|-------------|
| <u> 建理一覧</u> 編集内容をマスタヘ反映           | 🔽 実行 | 縮尺 1:53,198 |

処理一覧から「編集内容をマスタへ反映」を選択し、「実行」をクリックします。

| れた地物    |                              | 102-530                                                                                                    |                                                                                                    |                                                                                                    |
|---------|------------------------------|----------------------------------------------------------------------------------------------------|----------------------------------------------------------------------------------------------------|----------------------------------------------------------------------------------------------------|
| 14.1.10 | 17.833                       | 1 S S S S S S S S S S S S S S S S S S S                                                                                                    | States                                                                                                    |                                                                                                    |
|         | 03508028020020100780004185   | 52%                                                                                                    | 2008/04/23 0:00:00                                                                                                    |                                                                                                    |
| 1215    | 03008028020020100790004106   | 42.5                                                                                                    | 2008/04/22 0:00:00                                                                                                    |                                                                                                    |
| 3718    | 03508028020202020790004187   | 20.5K                                                                                                    | 2009/04/23 0:00:00                                                                                                    |                                                                                                    |
| 1900    | 03508028020020100790004188   | 複製                                                                                                    | 2009/04/23 0:00:00                                                                                                    |                                                                                                    |
| 2693    | 03508028020020150790004189   | 42.9                                                                                                    | 2008/04/23 0:00:00                                                                                                    |                                                                                                    |
| 2997    | 23502028220220120790004190   | 12 E                                                                                                    | 2008/04/23 0:00:00                                                                                                    |                                                                                                    |
| 2997    | 0350802802020202020790004191 | 10 M.                                                                                                    | 2009/04/23 0:00:00                                                                                                    |                                                                                                    |
| 2324    | 03505028020020100790004192   | 編集                                                                                                    | 2009/04/23 5:05:00                                                                                                    |                                                                                                    |
| 1225    | 03508028020020100790004193   | 52%                                                                                                    | 2005/04/28 0100100                                                                                                    |                                                                                                    |
| 2923    | 03508028020020100790004194   | 42.5                                                                                                    | 2006/04/23 0:00:00                                                                                                    |                                                                                                    |
| 277     | 03500020020100790004201      | 10.00                                                                                                    | 2009/04/23 0:00:00                                                                                                    |                                                                                                    |
| 2784    | 03508028020020100790005104   | 48 K                                                                                                    | 2008/04/22 0:00:00                                                                                                    |                                                                                                    |
|         |                              | M(6939)[0]                                                                                                    | WIGH-STORM D                                                                                                    | 105                                                                                                    |
|         |                              |                                                                                                    |                                                                                                    |                                                                                                    |
|         |                              |                                                                                                    |                                                                                                    |                                                                                                    |
|         | ht.e.                        | 12.88         12.88           25.98         25.98         25.98         25.98         25.98         25.98         25.98         25.98         25.98         25.98         25.98         25.98         25.98         25.98         25.98         25.98         25.98         25.98         25.98         25.98         25.98         25.98         25.98         25.98         25.98         25.98         25.98         25.98         25.98         25.98         25.98         25.98         25.98         25.98         25.98         25.98         25.98         25.98         25.98         25.98         25.98         25.98         25.98         25.98         25.98         25.98         25.98         25.98         25.98         25.98         25.98         25.98         25.98         25.98         25.98         25.98         25.98         25.98         25.98         25.98         25.98         25.98         25.98         25.98         25.98         25.98         25.98         25.98         25.98         25.98         25.98         25.98         25.98         25.98         25.98         25.98         25.98         25.98         25.98         25.98         25.98         25.98         25.98         25.98         25.98         25. | 12.82%         12.6.6.10         12.6.6.10           17.17         0.305.00.025.00.020.10.75.00.04.85         445.           17.17         0.305.00.025.00.020.10.75.00.04.85         445.           17.16         0.305.00.020.00.75.00.04.87         445.           19.00         0.305.00.020.00.00.00.00.00.00.00.00.00.00.00 | ALE #EX         Life #Life         Life #Life         Life #Life         Life #Life           1717         C1000022000100700004185         #EX         D004/04/20 00000           1717         C10000200000000000004107         #EX         D004/04/20 00000           1900         C1000000000000000000000000000000000000 |

ブラウザの別ウィンドウでマスタデータ反映画面が表示されます。

### 27.3.2. 画面説明

| 4164         4160           7         6200           6         0360           0         0350           0         0350           7         2350           7         2350           7         2350           7         2350           7         2350           14         0350 | 10280200201.0079000418<br>10280200201.0079000418<br>10280200201.0079000418<br>10280200201.0079006418<br>10280200201.0079006418<br>10280200201.0079006418                   | 8190<br>5<br>10<br>17<br>18<br>19                                              | 425<br>425<br>425<br>425<br>425<br>425                            | 2005/04/23 0/03/03<br>2005/04/23 0/03/03<br>2005/04/23 0/03/03<br>2005/04/23 0/03/03<br>2005/04/23 0/03/03                                                                                                    |                                                                                                    |
|----------------------------------------------------------------------------------------------------|----------------------------------------------------------------------------------------------------|--------------------------------------------------------------------------------|-------------------------------------------------------------------|----------------------------------------------------------------------------------------------------|----------------------------------------------------------------------------------------------------|
| 7 0200<br>7 0200<br>8 0350<br>0 0350<br>9 0350<br>7 2350<br>7 2350<br>14 0350                                                                                                    | ro18020030.0074000413<br>r02802002010074000419<br>r02802002010074000418<br>r02802002010074000418<br>r02802002010074000418<br>r02802002010074000419<br>r0280202010074000419 | 5<br>16<br>17<br>18<br>19<br>10                                                | 45<br>45<br>45<br>45                                              | 2009/04/28 0103/00<br>2009/04/27 0103/00<br>2009/04/27 0105/00<br>2009/04/27 0105/00<br>2009/04/27 0105/00                                                                                                    |                                                                                                    |
| 7 0300<br>8 0350<br>0 0550<br>13 0350<br>17 8350<br>17 0350<br>14 0350                                                                                                    | 102802012012079000410<br>102802012012079003414<br>102802012012079005418<br>10280202012079003419<br>10280202012079003419                                                    | 6<br>7<br>8<br>9                                                               | 425<br>425<br>425<br>425                                          | 2009/04/23 0:00:00<br>2009/04/23 0:00:00<br>2009/04/23 0:00:00<br>2009/04/23 0:00:00                                                                                                    |                                                                                                    |
| 4 0350<br>10 0350<br>13 0350<br>17 0350<br>17 0350<br>14 0350                                                                                                    | 2029020302010079000418<br>20280203010079000418<br>202802030110079000418<br>202802032010079000419<br>202802032010079000419                                                  | 7<br>18<br>19                                                                  | 125.<br>125.<br>125.                                              | 2009/04/23 0:00:03<br>2009/04/23 0:00:03<br>2009/04/23 0:00:00                                                                                                    |                                                                                                    |
| 0 0350<br>3 0350<br>7 2350<br>7 0350                                                                                                    | 02802002010079000418<br>02802002010079000418<br>102802002010079000419<br>102802002010079000419                                                                             | 18<br>19<br>10                                                                 | 129.<br>129.                                                      | 2038/04/23 0:03:03                                                                                                    |                                                                                                    |
| 3 0393<br>7 8350<br>7 0350<br>4 0350                                                                                                    | 102802002010079005419<br>102802002010079000419<br>102802002010079000419                                                                                                    | 8                                                                              | 52,91                                                             | 2005/04/23 0(00)00                                                                                                    |                                                                                                    |
| 7 8360<br>7 6350<br>14 6353                                                                                                    | 102802002010079000419<br>102802002010079000419                                                                                                    | 0                                                                              |                                                                   |                                                                                                    |                                                                                                    |
| 7 0350<br>9 0353                                                                                                    | 102802052050079000419                                                                                                    |                                                                                | 125                                                               | 2028/04/23 0:00:00                                                                                                    |                                                                                                    |
| 4 0380                                                                                                    |                                                                                                    | 0                                                                              | 10.00                                                             | 2009/04/23 0:00:05                                                                                                    |                                                                                                    |
|                                                                                                    | 02802002010079000419                                                                                                    | 2                                                                              | 編集                                                                | 2008/04/22 5/05/00                                                                                                    |                                                                                                    |
| 6 6390                                                                                                    | 02802022010079000419                                                                                                    | 13                                                                             | 经期                                                                | 2005/04/23 0103100                                                                                                    |                                                                                                    |
| 6363                                                                                                    | 0280202010079000419                                                                                                    | 4                                                                              | 42.95                                                             | 2006/04/23 0:00:00                                                                                                    |                                                                                                    |
| 6350                                                                                                    | 02002002010079000420                                                                                                    | 15                                                                             | 42.55                                                             | 2009/04/23 0:00:00-                                                                                                    |                                                                                                    |
| 4 0350                                                                                                    | 02802002010079000510                                                                                                    | 14                                                                             | 10.00                                                             | 2009/04/23 0:00:03                                                                                                    |                                                                                                    |
|                                                                                                    |                                                                                                    |                                                                                | 制的地址制度                                                            | 1 7295-3228                                                                                                    | 60A                                                                                                    |
|                                                                                                    |                                                                                                    |                                                                                |                                                                   |                                                                                                    |                                                                                                    |
|                                                                                                    | 2330<br>4 2390<br>2018/04                                                                                                    | C134361260236206202202079000910<br>4 C23686286286206202202079000910<br>3819823 | 2302602020202020202005104<br>4 23026020202020202005104<br>2018025 | 253526525252525252525252525252<br>4 23502622525252525252555<br>201825<br>201825<br>2018<br>2018<br>2018<br>2018<br>2018<br>2018<br>2018<br>2018 | 2008/03/2000/2014/0014/001<br>4 2000/2020/2020/2020/2000/2004 通知 2009/04/20 2009/04<br>2009/04/20 2009/04/20 2009/04<br>2009/04/20 2009/04/20 2009/04<br>2009/04/20 2009/04/20 2009/04<br>2009/04/20 2009/04/20 2009/04/20 2009/04/20 2009/04<br>2009/04/20 2009/04/20 |

| 1  | マスタ更新用データ選択  | 地図に追加済みのマスタデータに対し、マスタ更新が実   |
|----|--------------|-----------------------------|
|    | ドロップダウンリスト   | 行可能な作業用データ(マスタ更新用)がドロップダウンリ |
|    |              | ストに表示されます。                  |
|    |              | マスタを更新したい作業用データを1件選択します。    |
| 2  | 選択チェックボックス   | 地物の選択をチェックボックスで行います。        |
|    |              | チェックが付いている状態が選択状態です。        |
| 3  | 地番表示リンク      | 地物の地番を表示します。                |
|    |              | 地番を降順・昇順で表示します。             |
| 4  | 管理番号リンク      | 地物の管理番号を表示します。              |
|    |              | 管理番号を降順・昇順で表示します。           |
| 5  | 編集状態リンク      | 地物の編集状態を表示します。              |
|    |              | 編集状態を降順・昇順で表示します。           |
| 6  | 編集日時リンク      | 地物を編集した日時を表示します。            |
|    |              | 編集日時を降順・昇順で表示します。           |
| 7  | 全選択ボタン       | 全ての地物を選択状態にします。             |
| 8  | 選択解除ボタン      | 全ての地物を未選択状態にします。            |
| 9  | 選択地物表示ボタン    | 選択地物を画面上にハイライト表示します。        |
| 10 | マスタデータに反映ボタン | 選択されているデータをマスタデータに反映します。    |
| 11 | 閉じるボタン       | 作業用データ反映画面を閉じます。            |
|    |              |                             |

### 27.3.3. マスタデータ反映

|      | 上老田   | Contraction Contraction Discourse |        | 110 State 1        |       |
|------|-------|-----------------------------------|--------|--------------------|-------|
| Aite | 10.11 | 0                                 | 10.0   | And Second Solids  |       |
| e.   |       | 03508029020020100790004185        | 5878.  | 2009/04/33 0:00:03 |       |
| 2    | 1717  | 03508028020020102790204586        | 1236   | 2026/04/23 0:00:00 |       |
| 2    | 1714  | 03508020020020100790004187        | VER.   | 2009/04/23 0:00:00 |       |
| 3    | 1500  | 03508018010020100790004188        | SEM,   | 2005/04/23 0:00:00 |       |
| 21   | 2683  | 03509129020020100790004189        | \$2,98 | 2008/04/23 0:00:00 |       |
| 2    | 2997  | 03506020020100740004190           | 12.2   | 2009/04/23.0.00:00 |       |
| 2    | 2997  | 03508028020020100790004191        | UESE.  | 2029/04/23 0:00:00 |       |
| -    | 3134  | 03508028020020100790004192        | 编辑     | 2009/04/23 2:00:00 |       |
| 7    | 2229  | 03508028020020100790004193        | SIL39, | 2009/04/23 0:00:00 |       |
| म    | 2923  | 03509029320020100793004194        | 4018   | 2006/04/33 0-00-00 |       |
| 2    | 277   | 0350503020020100790004201         | 142.00 | 2009/04/23 0-00:00 |       |
| 2    | 2784  | 02508028020020100790005104        | 1878   | 2009/04/23 0:00:00 |       |
|      |       |                                   |        | 72.95-92.皮肤        | (60R) |
|      |       |                                   |        |                    |       |

マスタデータ反映画面で、反映する地物の選択チェックボックスを選択状態にし、「マスタデータに反映ボタン」をクリックします。

| Windows | Internet Explorer         |     |
|---------|---------------------------|-----|
| 2       | 作業データをマスタデータへ反映します。 よろしいで | すか? |
|         | OK キャンセル                  |     |

マスタデータ反映確認画面が表示されますので、反映する場合、「OK ボタン」をクリックします。

| #CILCA | も初   |                            |             |  |
|--------|------|----------------------------|-------------|--|
| 選択     | 地播表示 | 管理番茄                       | <b>晋集状態</b> |  |
| 1      | 1249 | 03508028020020100300002638 |             |  |

マスタデータの反映が完了すると、マスタデータ反映画面にメッセージが表示され、反映した マスタデータは編集された地物一覧から消えます。

マスタデータ反映を実行できるのは、ログインユーザがデータ運用管理権限を持つレイヤの 作業データのみです。

# 27.3.4. マスタデータ反映画面を閉じる

| the second second second second second second second second second second second second second second second se | 100             | 1977 - 1977 - 1977 - 1977 - 1977 - 1977 - 1977 - 1977 - 1977 - 1977 - 1977 - 1977 - 1977 - 1977 - 1977 - 1977 - |              |                    |      |
|----------------------------------------------------------------------------------------------------|-----------------|----------------------------------------------------------------------------------------------------|--------------|--------------------|------|
| ate 1                                                                                                    | L.L.J. Int      | LAND STREET                                                                                                    | 1000         | THE R. LEWIS       |      |
| 1                                                                                                    | A second second | 03508029020020100790004185                                                                                      | 1878.        | 2009/04/23 0:00:03 | _    |
| 3 12                                                                                                    | 512             | 03508020320020102790204:86                                                                                      | 1236         | 2029/04/23 0:00:00 |      |
| 3 17                                                                                                    | 14              | 03508020020020100790004187                                                                                      | VECTE.       | 3039/04/23 0:00:00 |      |
| 3 (15                                                                                                    | 00              | 03508028020020100790004168                                                                                      | 58.50        | 2005/04/23 0:00:00 |      |
| 2 26                                                                                                    | 83              | 03508128020020100790004189                                                                                      | \$2,98       | 2008/04/23 0:00:00 |      |
| 1 . 29                                                                                                    | 97              | 03500029020020100740004190                                                                                      | 54278.       | 2009/04/23 0:00:00 |      |
| 29                                                                                                    | 97              | 03508028030020100790004191                                                                                      | 1236         | 2029/04/23 0:00:00 |      |
| 3 33                                                                                                    | 34              | 01508028020020100790004192                                                                                      | 編集           | 2009/04/23 2:00:00 |      |
| 1 22                                                                                                    | 29              | 035080280200201002790004193                                                                                     | 582.90,      | 2009/04/23 0:00:00 |      |
| 1 15                                                                                                    | 23              | 03508029020020100790004194                                                                                      | 52110        | 2006/04/33 0-00:00 |      |
| 37                                                                                                    | 7               | 03506030320030100790004201                                                                                      | 1212         | 2009/04/23 0:00:00 |      |
| 27                                                                                                    | 84              | 02508028020020100790005104                                                                                      | 18.38        | 2009/04/23 0:00:00 |      |
|                                                                                                    |                 |                                                                                                    | THREE STREET |                    | (60R |
|                                                                                                    |                 |                                                                                                    |              |                    |      |
|                                                                                                    |                 |                                                                                                    |              |                    |      |
|                                                                                                    |                 |                                                                                                    |              |                    |      |
|                                                                                                    |                 |                                                                                                    |              |                    |      |

マスタデータ反映画面の、「閉じるボタン」をクリックすると、マスタデータ反映画面が閉じられます。